## Adding projects to 3DEXPERIENCE platform

When you start a collaboration session, you can add new projects to the **3D**EXPERIENCE platform in one of the following ways:

- Create a new project from scratch.
- Add a local project to the **3DEXPERIENCE** platform.

To be able to add projects to the 3DEXPERIENCE platform, you must log in to the platform first.

## Creating projects in 3DEXPERIENCE platform

This section explains how to create a new project in the **3D**EXPERIENCE platform from scratch.

To create a project in the 3DEXPERIENCE platform

1. Do one of the following:

∕!\

- In the main menu of a modeling tool, select Collaborate > New Server Project.
- In the main menu of a modeling tool, select Collaborate > Projects and click the New button in the open dialog.
- 2. On the left side of the New Server Project dialog, select the kind of project you want to create.
- 3. In the Name box, type the project name and click OK.

| 🔀 New Server Pr                            | oject                                                          |          |            |                                    | ×           |
|--------------------------------------------|----------------------------------------------------------------|----------|------------|------------------------------------|-------------|
| Create a new bla<br>Specify a projec       | <b>ank UML project</b><br>t name, select a locati              | on to st | ore the ne | wly created project, and click OK. |             |
| General-Purpo                              | ose Modeling                                                   | *        | Name:      | Distiller Model                    |             |
| UML<br>Project<br>E<br>Use Case<br>Project | Requirements<br>Project<br>Guide to<br>UML Diagrams<br>Project |          |            |                                    |             |
| Systems Engin                              | Systems Engineering                                            |          |            |                                    |             |
| Enterprise Mo                              | Enterprise Modeling                                            |          |            |                                    |             |
| Software Engi                              | Software Engineering                                           |          |            |                                    |             |
| Business Proce                             | ess Modeling                                                   | ≈        |            |                                    |             |
| Other                                      |                                                                | *        |            |                                    |             |
|                                            |                                                                |          |            | ОК                                 | Cancel Help |

## Adding local projects to 3DEXPERIENCE platform

This section explains how to add a local project to the **3D**EXPERIENCE platform.

To add a local project to the 3DEXPERIENCE platform

- 1. Open the local project you want to add to the **3D**EXPERIENCE planform.
- 2. In the main menu, select Collaborate > Add Project to Server.
- 3. In the Name box of the open dialog, optionally change the name of the project.

4. In the **Comment** box, optionally add an explanation or note about the project.

| 🔀 Add Project to the Server                                                                                                    | ×    |
|----------------------------------------------------------------------------------------------------|------|
| Add Local Project to 3DEXPERIENCE Platform<br>Enter a name for the project and click Add to add the<br>project to the server. Entered comment will represent<br>a version comment of the project. |      |
| Name:<br>Distiller Model                                                                                                    |      |
| Comment:                                                                                                    |      |
| ⊘ More Add Cancel H                                                                                                    | lelp |

(i) If you want to prevent the automatic creation of Mount relationships in your project, click More in the Add Project to the Server dialog and clear the Maintain Mount Points of Used Projects check box. Have in mind that Mount relationships keep used projects in the same location as in the local project.

5. Click the Add button.